# Procedimiento Ingreso Proyectos y Solicitudes Edificación y Urbanismo

Dirección de Obras Ilustre Municipalidad de Los Ángeles

DQQM enlínea Accede desde aquí DOM - Plataforma de Direccion - 🗙

← → C A Ô https://domenlinea.minvu.cl

Ministerio de Vivienda y Urbanismo

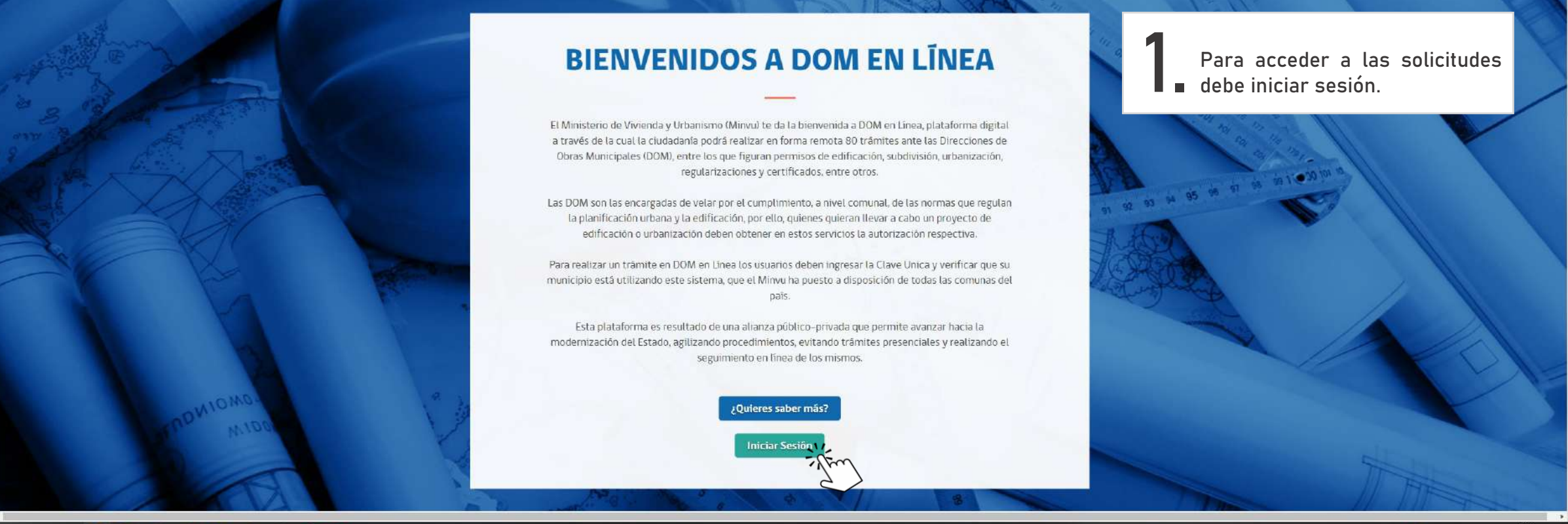

Acerca de DOM en línea 🕶

Inicie Sesión 🛔

# 🛤 🖉 😨 🐉 🖬 🛞 🖸 🗧 🗐 O 🍳 🛤

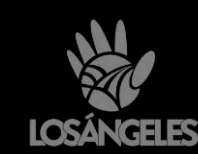

(?) 수 한 /종 49) 소 10:46 03/05/2021

| ClaveÚnica | ×                                                                     |                                                            |                                                                    |                                                                       | - 0 X                                                                                               |
|------------|-----------------------------------------------------------------------|------------------------------------------------------------|--------------------------------------------------------------------|-----------------------------------------------------------------------|----------------------------------------------------------------------------------------------------|
|            | . https://accounts.claveunica.gob.cl/accounts/login/?next=/openid/aut | horize%3Fclient_id%3D3cb014bbaea74<br>Gobierno de<br>Chile | 610b3a5312c4169c730%26response_type%3Dcode%26scope%3Dopenid%2Brun9 | n%2Bname%26redirect_uri%3Dhttps%253A%252F%252Fdomenlinea.minvu.cl%2 🦉 | t <sup>2</sup> i t <sup>2</sup> ≣ J <sub>26</sub> t <sup>2</sup> ⊞ (Nosincronizando <b>6</b> ) ···· |
|            | 2 Debes iniciar sesión<br>Clave Única.                                | con su                                                     | CloveUnico<br>Portal DOM en línea<br>Requiere autenticación        |                                                                       |                                                                                                    |
|            |                                                                       |                                                            | ZOIvidaste tu ClaveUnica?                                          | Si aún no cuentas<br>Única, puedes solicit<br>siguiente botón.        | con Clave<br>tarla en el                                                                            |
|            |                                                                       |                                                            | ¿No tienes ClaveÚnica? Ayuda al 600 360 33 03                      |                                                                       | IIICa                                                                                               |

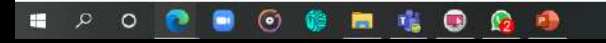

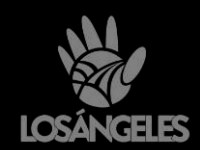

2

@ ∧ ⊡ /€ 40) ▲ 10:46
03/05/2021
♥
2)

| DOM - Plataforma de Direccione 🗙             |                                                                                                    |                                                                                                    |                                                                | - o x                   |
|----------------------------------------------|----------------------------------------------------------------------------------------------------|----------------------------------------------------------------------------------------------------|----------------------------------------------------------------|-------------------------|
| ← → O බ https://domenlinea.minvu.d/Dashboard |                                                                                                    |                                                                                                    |                                                                | J (No sincronizando 阙 🚥 |
|                                              | DOM                                                                                                    | Le damos la bienvenida a DOM en Línea                                                                                                    | Debes hacer click en el botón                                  |                         |
|                                              | Bienvendalo: Ocar Andrés Contrenas Aliarez<br>Mis trámites<br>A continuación podrán ver sus solucitudes de<br>Puede fittrar los resultados seleccionando e | Dada la contingencia nacional por la pandemia del Coronavirus, DOM en<br>Linea ha habilitado un formulario en donde puede solicitar sus trámites por<br>internet.<br>Para iniciar su solicitud, favor hacer clic  | <b>5</b> rojo, el cual dará acceso a<br>todas las solicitudes. |                         |
|                                              | Dada la contingencia nacionat por la<br>Para iniciar su solicitud, favor hacer :                                                                           | Para realizar solicitudes de <b>Permisos de Obra Menor y Certificados</b> ,<br>verifique si la DOM donde desea tramitar tiene estos módulos habilitados.<br>Para esto, seleccione una de las siguientes opciones. | solicitar sus tràmites por internet.                           |                         |
|                                              | Noto: SI su minicipalidad tiene conv                                                                                                    | Q Buscar trámites + Crear nueva solicitud                                                                                                    |                                                                |                         |

su listado indicando el estado en que se encuentra. y/o documentación antes de comenzar.

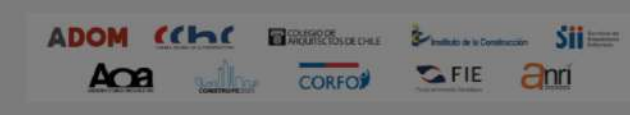

Tipo trâmite

https://domenlinea.minvu.cl/Tramite

🔹 🖉 😨 😨 🌍 😨 💁 O R 📰

Seleccionar tipo de tramite

Para buscar en sus tràmites usted debe haber

creado una solicitud. Una vez creada aparecerá en

Ministerio de Vivienda y Urbanismo Namaos 529, Santiago, Crilis Código postal, 853 3492 Teléfono (56-2) 351 2000 Fax (56-2) 633 7830 V2 0 0 0-2018

En esta opción usted puede crear su solicitud de

trámite en línea. Recuerde tener los antecedentes

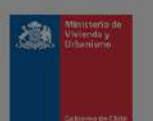

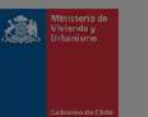

() ^ 면 # 여이 수 10:47 문)

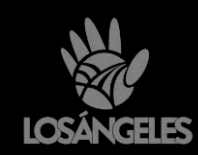

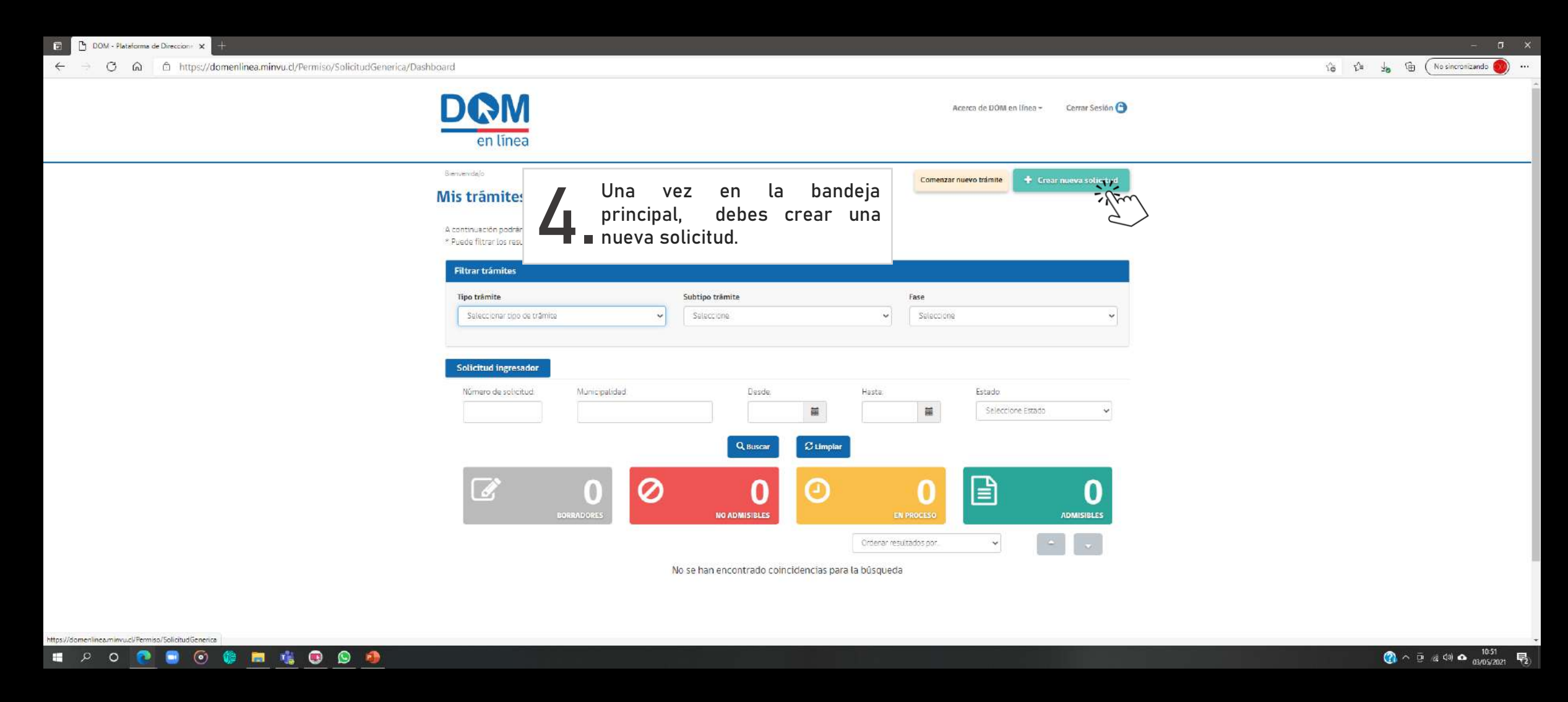

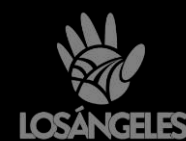

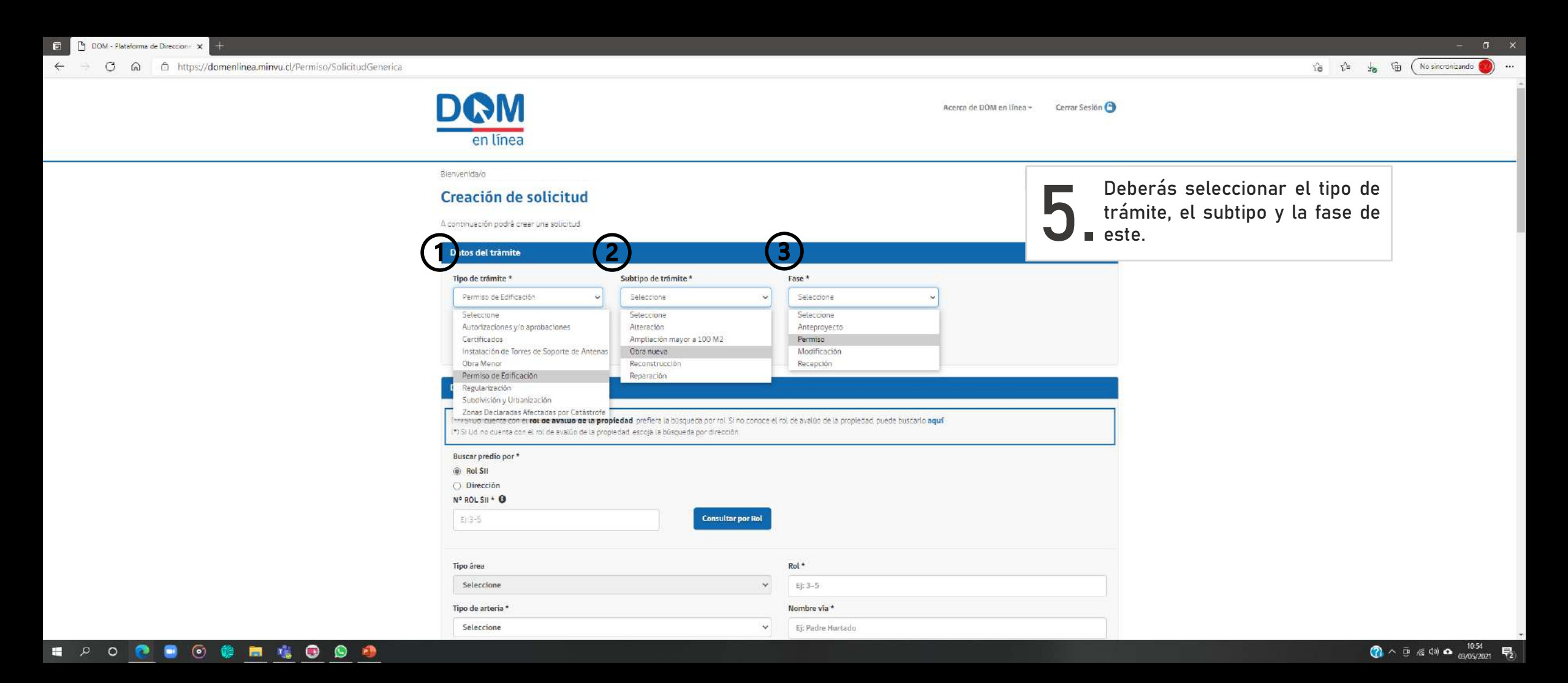

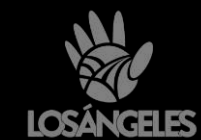

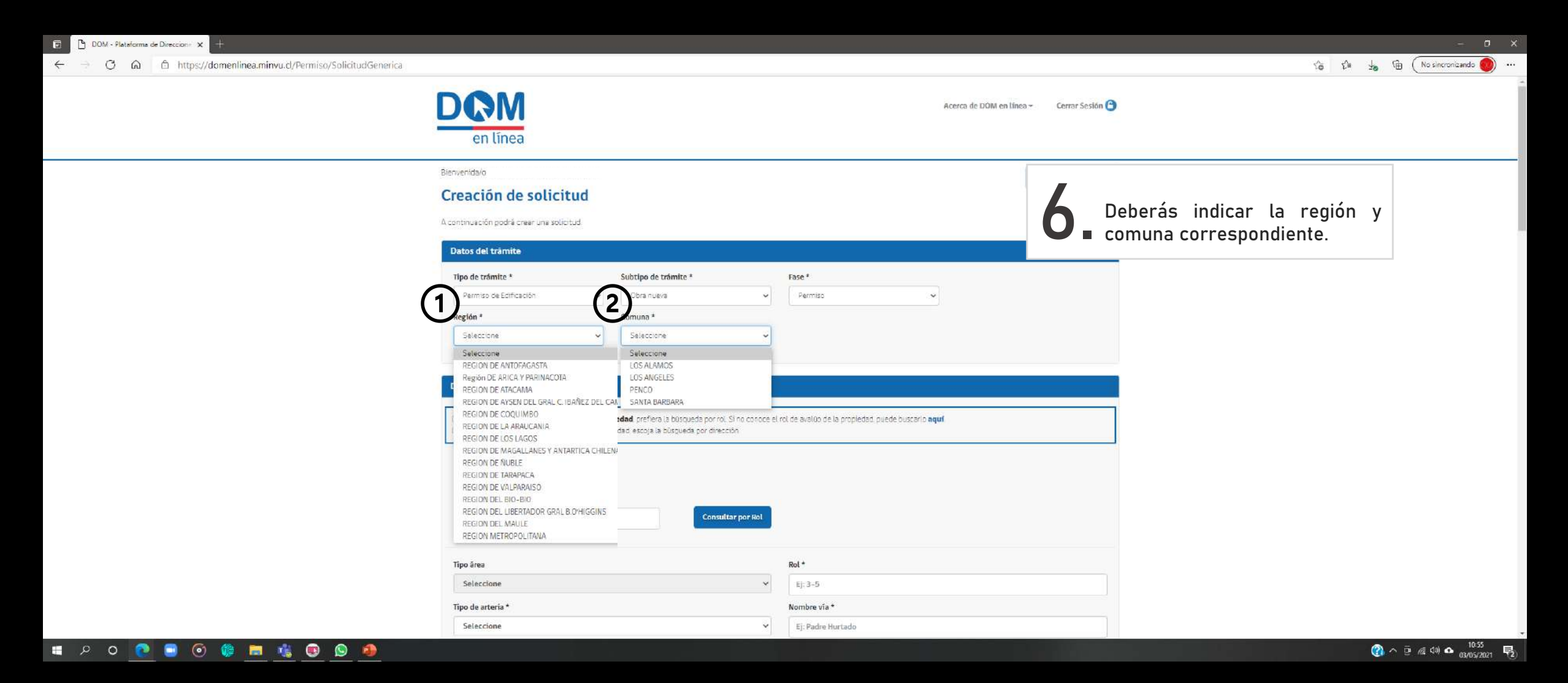

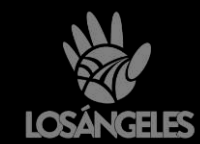

## DOM - Plataforma de Direccione 🗙

> En esta sección deberás buscar el predio, ya sea por ROL SII o dirección, lo cual completará los datos de la propiedad automáticamente.

| *) Si Ud. cuenta con el rol de avalúo de la propiedad, prefie<br>) Si Ud. no cuenta con el rol de avalúo de la propiedad, escoja | ra la búsqueda por rol. Si no conoce el<br>La búsqueda por dirección. | rol de avalúo de la propiedad, puede buscarlo <b>aquí</b> |  |
|----------------------------------------------------------------------------------------------------|-----------------------------------------------------------------------|-----------------------------------------------------------|--|
| scar predio por *                                                                                                    |                                                                       |                                                           |  |
| i) Rol SII                                                                                                    |                                                                       |                                                           |  |
| ) Dirección                                                                                                    |                                                                       |                                                           |  |
| J° ROL SII * 🤀                                                                                                    |                                                                       |                                                           |  |
| EJ: 3-5                                                                                                    | Consulter por Rol                                                     |                                                           |  |
| ampo abligatoria                                                                                                    | Stew                                                                  | 3                                                         |  |
| lipo área                                                                                                    |                                                                       | Rol *                                                     |  |
| Seleccione                                                                                                    | ~                                                                     | EJ: 3-5                                                   |  |
| lipo de arteria *                                                                                                    |                                                                       | Nombre via *                                              |  |
| Seleccione                                                                                                    | •                                                                     | Ej: Podre Hurtado                                         |  |
| Nûmero *                                                                                                    |                                                                       | Edificio                                                  |  |
| EJ: 301 A                                                                                                    |                                                                       | Ej: 123                                                   |  |
| Casa                                                                                                    |                                                                       | Loteo o Población                                         |  |
| Ej: Casa B, Casa 1C, Casa 32                                                                                                    |                                                                       | Ej: Lote 4 o Villa Frei                                   |  |
| Jepartamento                                                                                                    |                                                                       | Manzana                                                   |  |
| Ej: 201                                                                                                    |                                                                       | 柱3                                                        |  |
| forre                                                                                                    |                                                                       | Lote                                                      |  |
| Ej: Torre B                                                                                                    |                                                                       | Et S                                                      |  |
| Block                                                                                                    |                                                                       | Local                                                     |  |
| Ej: Block 32                                                                                                    |                                                                       | Ej: Local 1                                               |  |
| .ocalidad                                                                                                    |                                                                       | Oficina                                                   |  |
| Ej: San Pedro                                                                                                    |                                                                       | Ej: Oficina 7                                             |  |
| P1.12                                                                                                    |                                                                       |                                                           |  |

En caso de que la propiedad no se encuentre en la base de datos, deberás ingresar la información manualmente. Al ingresar los datos, se debe evitar el uso símbolos, comillas o tildes.

## 🗯 🔎 O 💽 🔜 🔘 🎼 🛤 🍕 🚱 💁 🦊

රු 🖓 👍 🛱 (No sincronizando 阙

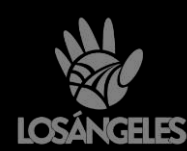

| DOM - Plataforma de Direccion: X                            |                                                                                                    |                                        | - 0                              |
|-------------------------------------------------------------|----------------------------------------------------------------------------------------------------|----------------------------------------|----------------------------------|
| → C A https://domenlinea.minvu.cl/Permiso/SolicitudGenerica |                                                                                                    |                                        | 公會 1년을 보통 1월 (No sincronizando 🔵 |
|                                                             | Datos del solicitante                                                                                                    |                                        |                                  |
|                                                             | Rut solicitante                                                                                                    | Nombre solicitante                     |                                  |
|                                                             |                                                                                                    |                                        | Debes completar los datos        |
|                                                             | Correo electrónico *                                                                                                    | Confirmación correo electrónico *      |                                  |
|                                                             | Ej: ejemplo@email.cl                                                                                                    | Ej: ejemplo@email.cl                   |                                  |
|                                                             | Teléfono *                                                                                                    |                                        |                                  |
|                                                             | Ej: 991234567                                                                                                    |                                        |                                  |
|                                                             | 200                                                                                                    |                                        |                                  |
|                                                             | Datos del revisor independiente                                                                                                    |                                        |                                  |
| O Debes indicar los datos del                               | Rut revisor                                                                                                    | Nombre revisor                         |                                  |
| Revisor Independiente (cierrorando)                         | Ej: 12.345654-2                                                                                                    | E]: Carlos Hernan                      |                                  |
|                                                             | Correo electrónico                                                                                                    | Confirmación correo electrónico        |                                  |
|                                                             | Ej: ejemplo@email.cl                                                                                                    | Ej: ejemplomerrail.d                   |                                  |
|                                                             | Teléfono                                                                                                    |                                        |                                  |
|                                                             | sj. 331634307                                                                                                    |                                        |                                  |
|                                                             | Documentos del expediente                                                                                                    |                                        |                                  |
|                                                             | Elegir archivo No se ha seleccionado ringü                                                                                                    | r archivo Subir<br>F, JPEG, JPG o PMG. |                                  |
|                                                             | Lista de documentos requeridos por                                                                                                    | trâmite                                |                                  |
|                                                             | Anteproyecto de loteo<br>Anteproyectos de obras de edificación<br>Autorización de cambio de destino<br>Fusión<br>Obra Menor: Ampliación de vivienda soci | al.                                    |                                  |

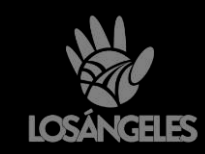

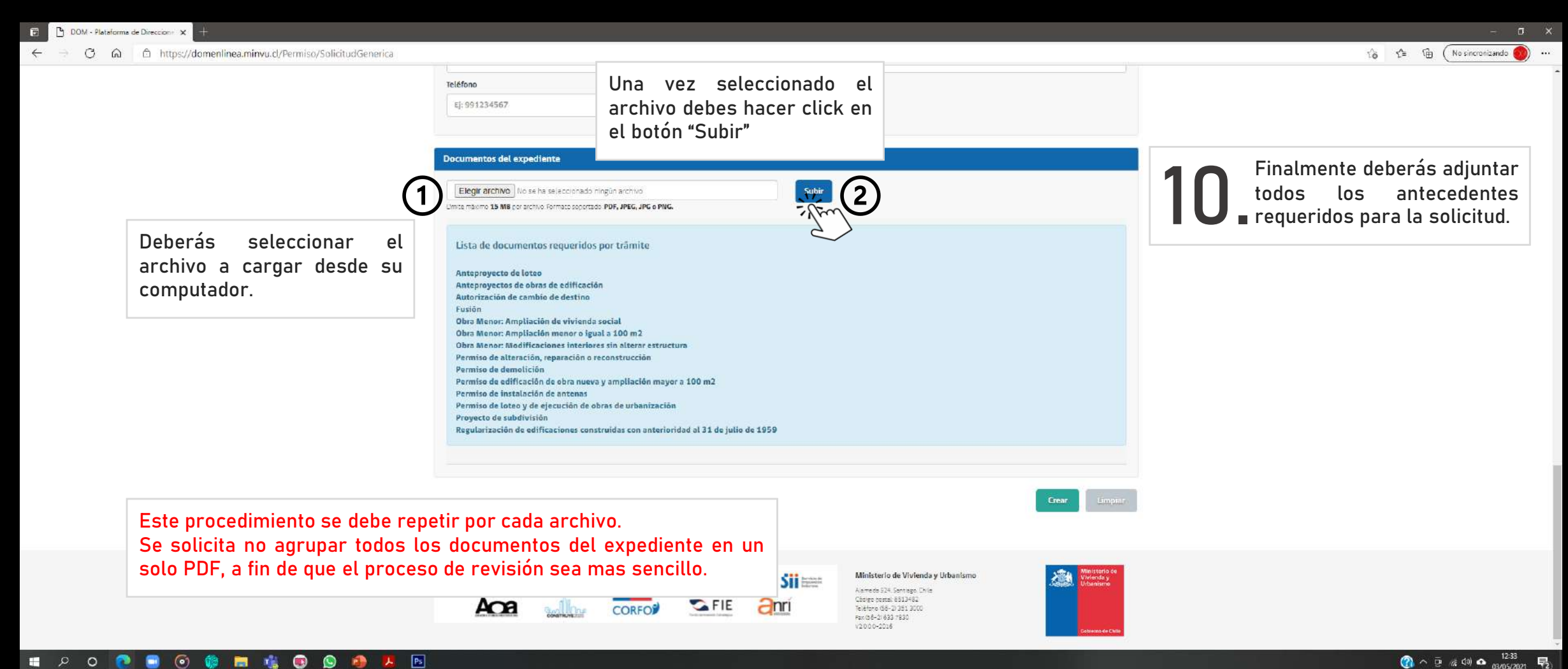

### () Ps 0 - E - E a) 📕

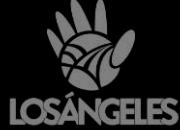

易

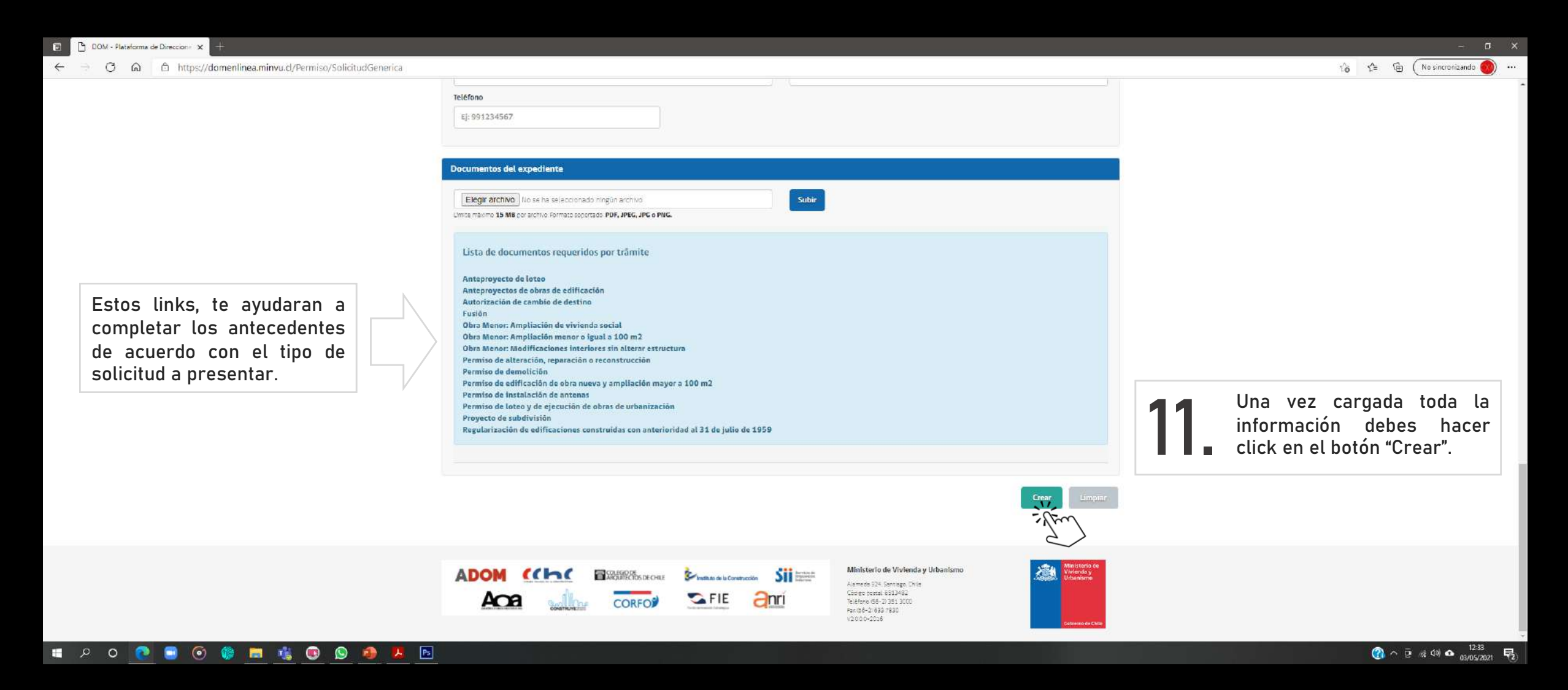

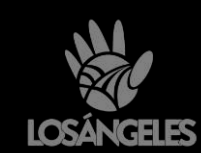

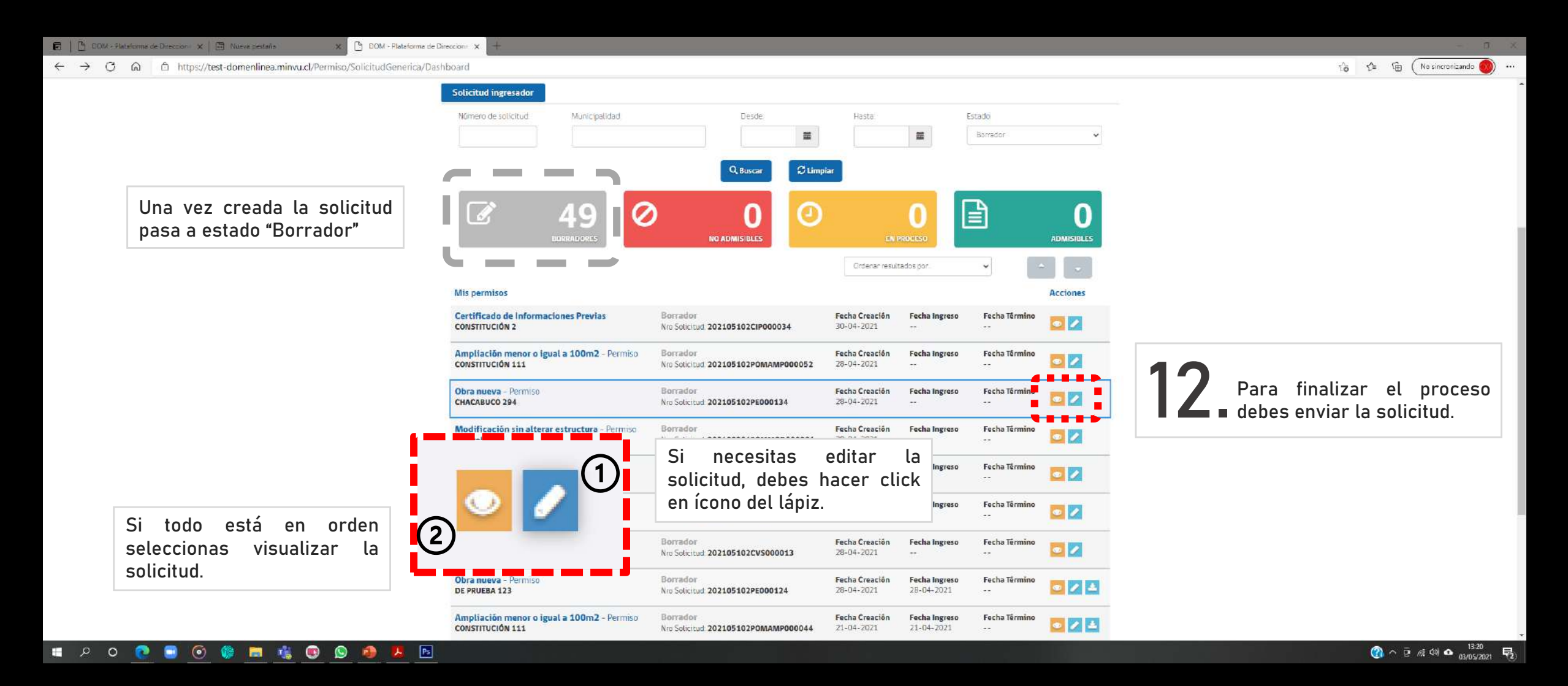

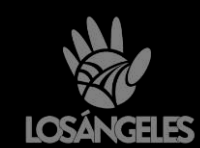

| 🖬 🖹 DOM - Plataforma de Direccionir 🗙 📾 Nueva pestaña 🛛 🗴 🗋 DOM - Plataforma de D                          | Direccione × +                  |                             |                                                                                    |                                          | - ø x                        |
|----------------------------------------------------------------------------------------------------|---------------------------------|-----------------------------|------------------------------------------------------------------------------------|------------------------------------------|------------------------------|
| $\leftarrow$ $\rightarrow$ $O$ $\triangle$ https://test-domenlinea.minvu.cl/Permiso/SolicitudGenerica/Prev | view/22129                      |                             |                                                                                    |                                          |                              |
|                                                                                                    | Correo electrónico              | Confirma                    | ción correo electrónico                                                            |                                          | •                            |
|                                                                                                    | rbravor@minvu.cl                | rbravor                     | @minvu.cl                                                                          |                                          |                              |
|                                                                                                    | Teléfono                        |                             |                                                                                    |                                          |                              |
|                                                                                                    | 984289022                       |                             |                                                                                    |                                          |                              |
|                                                                                                    |                                 |                             |                                                                                    |                                          |                              |
|                                                                                                    | Datos del revisor independiente |                             |                                                                                    |                                          |                              |
|                                                                                                    | Rut revisor                     | Nombre revisor              |                                                                                    |                                          |                              |
|                                                                                                    | 12.345654-2                     | Carlos Herman               |                                                                                    |                                          |                              |
|                                                                                                    | Correo electrónico              | Confirma                    | ción correo electrónico                                                            |                                          |                              |
|                                                                                                    | Ej: ejemplo@email.cl            | Ej: ejem                    | nplo@email.d                                                                       |                                          |                              |
|                                                                                                    | Teléfono                        |                             |                                                                                    |                                          |                              |
|                                                                                                    | EJ: 991234567                   |                             |                                                                                    |                                          |                              |
|                                                                                                    |                                 |                             |                                                                                    |                                          |                              |
|                                                                                                    | Documentos del expediente       |                             |                                                                                    |                                          |                              |
|                                                                                                    | Lista de documentos             |                             |                                                                                    |                                          | Verificados los datos en la  |
|                                                                                                    | # Nombre archivo                |                             |                                                                                    | Acciones                                 | visualización, debes hacer   |
|                                                                                                    |                                 | No se encontraron registros | 5                                                                                  |                                          | Click en "Enviar solicitud". |
|                                                                                                    |                                 |                             |                                                                                    |                                          |                              |
|                                                                                                    |                                 |                             | Enviar selicitud Editar solicitud                                                  | Volver al inicio                         |                              |
|                                                                                                    |                                 |                             | sten                                                                               |                                          |                              |
|                                                                                                    |                                 |                             |                                                                                    |                                          |                              |
|                                                                                                    |                                 | Single de la Construcción   | Ministerio de Vivienda y Urbanismo                                                 | Ministerio de<br>Vivienda y<br>Urbanismo |                              |
|                                                                                                    |                                 | S FIE Anri                  | Alameda 524. Santiago, Chila<br>Código postel: 8513482<br>Telétoro (58-2) 351 3000 |                                          |                              |
|                                                                                                    | CONTRACTOR CONTRACTOR           | ten provi tanga             | Par (55-2) 633 7830<br>V 2 00 0-2016                                               | Coblemo de Chile                         |                              |
|                                                                                                    |                                 |                             |                                                                                    |                                          | 12.21                        |
| - E O 💽 🛄 🛞 🎁 🗮 🕵 🕓 👪 📕                                                                                    |                                 |                             |                                                                                    |                                          |                              |

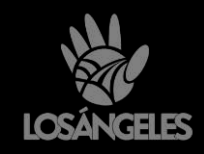

### 👿 | 🗅 DOM - Plataforma de Direccione 🗙 🎦 DOM - Pletaforma de Direccione 🗴 🕂

← ⇒ O 🙆 🖞 https://test-domenlinea.minvu.cl/Permiso/SolicitudGenerica/Dashboard

Durante este proceso la solicitud es revisada a fin de ser considerada "Admisible" y ser derivada a un Arquitecto Revisor.

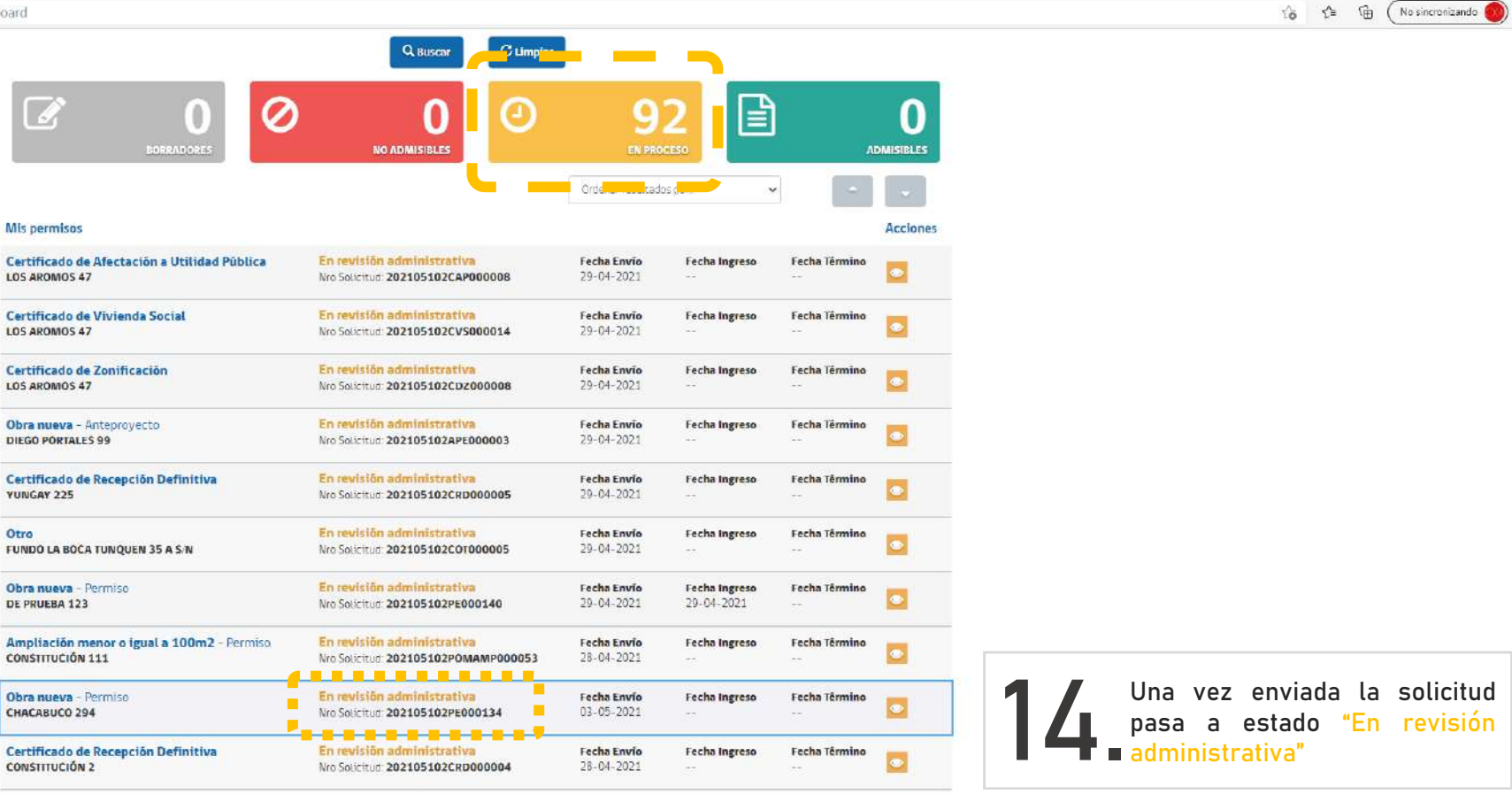

2 7 3 4 5 2 20

# = P O 💽 🔍 🍥 🏶 💻 🍕 💽 💁 🖊 🖪

() ^ 면 # (4) 스 <sup>13:35</sup> 루2

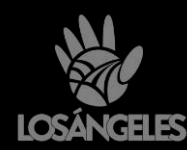

Si la solicitud se encuentra

completa y en orden, pasará a

estado "En Revisión Técnica",

iniciando su proceso de revisión, de acuerdo con los

plazos establecidos por la

solicitantes

verificar el estado de la solicitud mediante la página de

DOM en Linea. Las respuestas en caso de observaciones

deben realizarse por esta

misma plataforma.

L.G.U.C.

Los

← → C A https://test-domentinea.minvu.cl/Permiso/SolicitudGenerica/Dashboard

En caso de que la solicitud no cuente con la totalidad de los documentos, o presente incongruencia entre estos, la solicitud pasará a estado "No Admisible", siendo rechazada mediante el artículo 1.4.2. de la O.G.U.C.

Una vez declarada "No Admisible", deberás generar una nueva solicitud, siguiendo el procedimiento ya indicado.

| BORRAD ORES                                            |                                                             | EN F                      |                             | I)                |          |
|--------------------------------------------------------|-------------------------------------------------------------|---------------------------|-----------------------------|-------------------|----------|
| Ľ                                                      |                                                             | Ordenar result            | ados por                    | •                 |          |
| Mis permisos                                           |                                                             |                           |                             |                   | Acciones |
| Obra nueva - Permiso<br>DE PRUEBA 123                  | En revisión técnica<br>Nro Solicitud: 202105102PE000135     | Fecha Envio<br>28-04-2021 | Fecha Ingreso<br>28-04-2021 | Fecha Têrmino     | •        |
| Obra nueva – Permiso<br>CHACABUCO 294                  | En revisión técnica<br>Nro Solicitud: 202105102PE000134     | Fecha Envio<br>03-05-2021 | Fecha Ingreso<br>03-05-2021 | Fecha Término     | • ±      |
| Ampliación mayor a 100 M2 - Recepción<br>CHACABUCO 294 | En revisión técnica<br>Nro Solicitud: 202105102RPEAMP000004 | Fecha Envio<br>28-04-2021 | Fecha Ingreso<br>28-04-2021 | Fecha Iêrmino     |          |
| Certificado de Zonificación<br>CONSTITUCIÓN 2          | En revisión técnica<br>Nos Salicitud: 202105102CD2000007    | Fecha Envio<br>28-04-2021 | Fecha Ingreso<br>28-04-2021 | Fecha Têrmino     | • ±      |
| Obra nueva - Permiso<br>DE PRUEBA 123                  | En revisión técnica<br>Nro Solicitud: 202105102PE000131     | Fecha Envío<br>28-04-2021 | Fecha Ingreso<br>28-04-2021 | Fecha Têrmino     |          |
| Obra nueva - Permiso<br>DE PRUEBA 123                  | En revisión técnica<br>Nro Solicitud: 202105102PE000130     | Fecha Envío<br>28-04-2021 | Fecha Ingreso<br>28-04-2021 | Fecha Têrmino     | •        |
| Certificado de Informaciones Previas<br>CHACABUCO 294  | En revisión técnica<br>Nro Solicituri 202105102CIP000033    | Fecha Envío<br>28-04-2021 | Fecha Ingreso<br>28-04-2021 | Fecha Têrmino<br> |          |
| Certificado de Número<br>CHACABUCO 294                 | En revisión técnica<br>Nro Solicitud: 202105102CNU000028    | Fecha Envío<br>28-04-2021 | Fecha Ingreso<br>28-04-2021 | Fecha Término     |          |
| Certificado de Vivienda Social<br>CONSTITUCIÓN 2       | En revisión técnica<br>Nro Solicitud: 202105102CVS000012    | Fecha Envío<br>28-04-2021 | Fecha Ingreso<br>28-04-2021 | Fecha Término     |          |
| Obra nueva - Permiso                                   | En revisión técnica                                         | Fecha Envío               | Fecha Ingreso               | Fecha Têrmino     |          |

2 2 1 7 3 2 5 2 20

## () 수 ତ 🥂 ଦ) 🗠 14:08 🕎

deberán

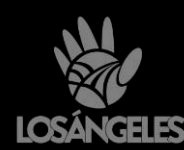

🗯 🔎 O 💽 🗐 🛞 🧊 🔜 📢 😨 💁 🦊 🖪

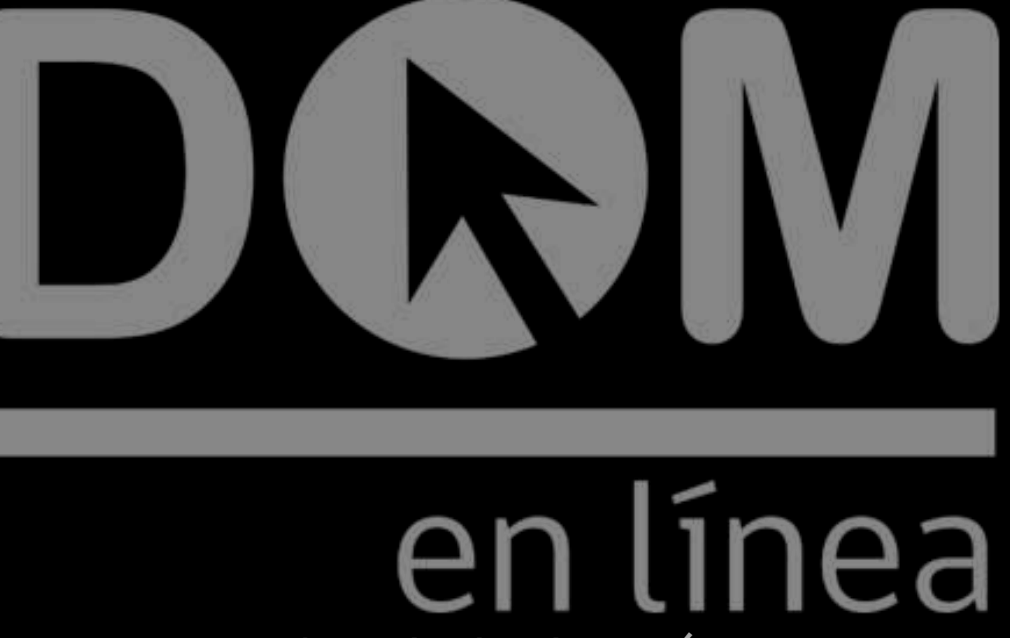

Accede desde aquí

Para consultas llamar a los teléfonos 43 2 409 496 – 43 2 409 497 entre las 8:30 y las 14:00